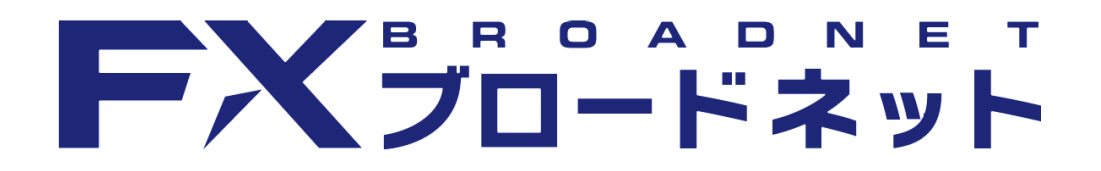

# トラッキングトレード

操作説明書

0822-R10

## 目次

1. 注文をする

| 1-1. | 注文画面を表示させる |
|------|------------|
|      |            |

| ・ダウンロード版取引システム | • | • | • | • | • | •   | 2 |
|----------------|---|---|---|---|---|-----|---|
| ・ブラウザ版取引システム   | • | • | • | • | • | •   | 3 |
| ・タブレット版アプリ     | • | • | • | • | • | • 4 | 4 |
| ・Android版アプリ   | • | • | • | • | • | •   | 5 |
| ・iPhone版アプリ    | • | • | • | • | • | •   | 5 |

### 1-2. 注文を設定する

|    | 1-2-1 ワンクリック注文で発注する<br>1-2-2 ランキング設定から発注する<br>1-2-3 注文設定から発注する              | •<br>•      | •<br>•  | •<br>•      | •           | •           | •<br>•  | 6<br>7<br>9                |
|----|-----------------------------------------------------------------------------|-------------|---------|-------------|-------------|-------------|---------|----------------------------|
| 2. | トラッキングトレードを停止する                                                             | •           | •       | •           | •           | •           | •       | 12                         |
| 3. | 保有したポジションを手動で決済する                                                           |             |         |             |             |             |         |                            |
|    | ・ダウンロード版取引システム<br>・ブラウザ版取引システム<br>・タブレット版アプリ<br>・Android版アプリ<br>・iPhone版アプリ | •<br>•<br>• | • • • • | •<br>•<br>• | •<br>•<br>• | •<br>•<br>• | • • • • | 15<br>16<br>17<br>17<br>18 |
| 4. | 運用中の設定内容を確認する                                                               | •           | •       | •           | •           | •           | •       | 19                         |

•••••20

5. 注意事項

# ダウンロード版取引システム

| (G) FXTS TRADER<br>ファイル 編集 表示 ソール ウインドウ サウンド ヘルプ                                                                                                    | THE OWNER AND ADDRESS.                                                                                                    |                                                                                                    |
|----------------------------------------------------------------------------------------------------|----------------------------------------------------------------------------------------------------|----------------------------------------------------------------------------------------------------|
|                                                                                                    |                                                                                                    | スタータス 実行レパレッジ 口度維持率 ト お問い合わせ ログアウト                                                                                                    |
| ワークスペース チャート各種 ワークスペー * 王                                                                                                    |                                                                                                    | 9-1748 <b>**-1748</b>                                                                                                    |
|                                                                                                    | 1000000 15000 = 3-7 ? O O                                                                                                    | 0                                                                                                    |
| * U-h                                                                                                    |                                                                                                    | - 0 ×                                                                                                    |
| 2 × 122 E                                                                                                    |                                                                                                    | R                                                                                                    |
| 🚍 🖸 USDURY BX 📫 🐘 🕒 EURURY BX 🖙 🗰 🏶 GBRURY BX 🖙 🕂                                                                                                    | ● NZDUPY 注文 レート ↔ ● ● CADUPY 注文 レート ↔                                                                                                    | ○ CHF/JPY 注文 レート ++ ○ ZARJPY 注文 レート ++                                                                                                    |
|                                                                                                    | HER         HER         HER <td></td> |                                                                                                    |
| Ind         Arr         Ind         Arr         Ind         Ind         Ind <td>Bd         Ask         Bd         Ask           82.         253         82.         266         86.         123         86.           True 11:69         True 11:49         True 11:49         True 11:49         True 11:49</td> <td>Bid         Aak         Bid         Ask           117.         206         117.         244         622         786           Three Y149</td> | Bd         Ask         Bd         Ask           82.         253         82.         266         86.         123         86.           True 11:69         True 11:49         True 11:49         True 11:49         True 11:49                                                                                                    | Bid         Aak         Bid         Ask           117.         206         117.         244         622         786           Three Y149                                                        |
| Change Open High La Change Open High Low Change Open High Low Change Open High Low Change Open High Low Change Solution 12,355 112,417 112,10 0,275 7779 128,190 127,724 0,392 145,118 145,600 145,110 0,117 85,784 85,995 85,799 0                                                                                                    | ange Open High Low Change Open High Low<br>1249 82.013 82.253 81.988 0.021 86.102 86.211 86.043                                                                                                    | Change Open High Low Change Open High Low<br>0.209 116.907 117.945 116.954 0.023 8.509 8.629 8.583                                                                                              |
| ● = EURUSO BX V→ # #= 00001 BX V→ # ● = AUDUSO BX V→ # ● = NZDUSO BX V→ #                                                                                                    | ● USD/CAD 注文 レート ↔ 🚍 🔂 USD/CHF 注文 レート ↔                                                                                                    |                                                                                                    |
|                                                                                                    |                                                                                                    | Dyha 1 - Rezuy 7 100 - Dyha 1 - Rezuy 7 100 -                                                                                                    |
| Bid         Ark         Bid         Ark         Bid <td>Bid Ask Bid Ask<br/>1.30 0.95 744 0.95 772</td> <td>Bid Ask Bid Ask 0.87 98.9 0.88 0.1 s 1.48 93.2 1.49 0.0 s</td>                                                                                                    | Bid Ask Bid Ask<br>1.30 0.95 744 0.95 772                                                                                                    | Bid Ask Bid Ask 0.87 98.9 0.88 0.1 s 1.48 93.2 1.49 0.0 s                                                                                                    |
| ◎法文中明結 二 □ ×                                                                                                    | ◎ ポジション議会                                                                                                    |                                                                                                    |
| RM         HM         ±         115 ft         y=         y= <th< td=""><td>-표 770 - B25 순 14 년<br/>과수표면 제공시기 카드리와 등</td><td>● 万<br/>■ 約定レート 調査レート 注文 第1レート 振動</td></th<>                                                                                                    | -표 770 - B25 순 14 년<br>과수표면 제공시기 카드리와 등                                                                                                    | ● 万<br>■ 約定レート 調査レート 注文 第1レート 振動                                                                                                    |
| USD/JPY 注文中 3 TRT 1 22時間 107.237     USD/JPY 計文中 3 TRT 1 28時間 117.237                                                                                                    | 63854018 USD/JPY 17-06-29 10:15<br>63754397 USD/JPY 17-06-29 10:15                                                                                                    | 1 112.225 112.247 クイック決済 建築 0.022 112.341<br>1 112.341 112.347 クイック決済 建築 0.022 112.341                                                                                                    |
|                                                                                                    | 62572391 USD/JPY 17-05-17 11:37                                                                                                    | 1 112.47 112.247 クイック決済 単版                                                                                                    |
| USD/JPY 1988 26X 111 1 1 mills 112.228<br>USD/JPY 122X中 新規 11717 1 1 1 1 1 112.109                                                                                                    | 62782409 USD/JPY 17-05-171120<br>62577602 USD/JPY 17-05-17 08:29                                                                                                    | 1 112.573 112.247 24792xx atta 40.366 112.099<br>1 112.689 112.247 24792xx atta 40.668 112.605                                                                                                  |
| USD/JPY 待機 決済 TRT 1 22.11版 107.005                                                                                                    | 62580416 USD/JPY 17-05-17 07:48<br>62581856 USD/JPY 17-05-17 07:39                                                                                                    | 1         112.805         112.247         クイック決済 諸転         -0.558         112.921           1         112.921         112.247         クイック決済 諸転         -0.658         113.037                 |
| USD/JPY 注文中 新規 TRT 1 指摘 111.993<br>USD/JPY 新聞 計算 TRT 1 武術館 106.889                                                                                                    | 62769996 USD/JPY 17-05-17 03:16<br>62770557 USD/JPY 17-05-17 02:56                                                                                                    | 1 113.037 112.247 クイック決測 波転 -0.100 113.153<br>1 113.153 112.247 クイック決測 波転 -0.000 113.259                                                                                                    |
| USD/JPY 持續 決済 TRT 1 挑響 111.993                                                                                                    | 62745108 USD/JPY 17-05-16 23:32                                                                                                    | 1 113.269 112.247 クイック決済 諸臣 1.022 113.385                                                                                                    |
| USD/JPY 注文中 決済 37 1 逆后值 107.353                                                                                                    | 62750141 USD/JPY 17-05-16 21-34                                                                                                    | 1 113.501 112.247 ジイッジルボ 波転 41.676 113.607<br>1 113.501 112.247 クイッジルボ 波転 41.676 113.617                                                                                                    |
| USD/JPY 注文中 決済 1 1 指編 2,457<br>USD/JPY 特徴 決済 TF 1 逆指値 10,773                                                                                                    | 62757883 USD/JPY 17-05-16 21:30<br>62731519 USD/JPY 17-05-16 03:25                                                                                                    | 1         113.817         112.247         クイック決済         油転         -1.070         113.733           1         113.733         112.247         クイック決済         油転         -1.000         113.849 |
| USD/JPY 時間 設済 TR 1 指摘 111人 7<br>1/50/JPY 注文法 新聞 TR1 1 詳細 111人 7                                                                                                    |                                                                                                    |                                                                                                    |
|                                                                                                    |                                                                                                    |                                                                                                    |
|                                                                                                    |                                                                                                    |                                                                                                    |
|                                                                                                    |                                                                                                    |                                                                                                    |
|                                                                                                    |                                                                                                    | -                                                                                                    |
| ワークスペース チャート各種                                                                                                    | ワークスペー 🗷 📑                                                                                                    |                                                                                                    |
|                                                                                                    |                                                                                                    |                                                                                                    |
|                                                                                                    | - <b>~</b>                                                                                                    |                                                                                                    |
| けか トラッキング                                                                                                    | at u to street                                                                                                    |                                                                                                    |
|                                                                                                    |                                                                                                    |                                                                                                    |
|                                                                                                    |                                                                                                    |                                                                                                    |
| ₩ レート                                                                                                    |                                                                                                    |                                                                                                    |

メインメニュー内の「トラッキングトレード」をクリックしますと「トラッキングトレード」画面が 表示されますので、「**トラッキングトレードを始める**」をクリックします。

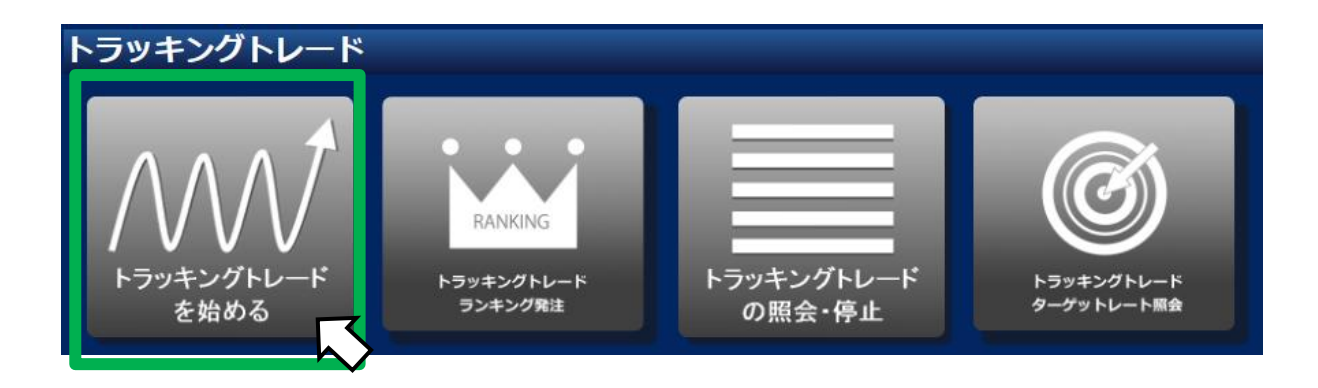

# ブラウザ版取引システム

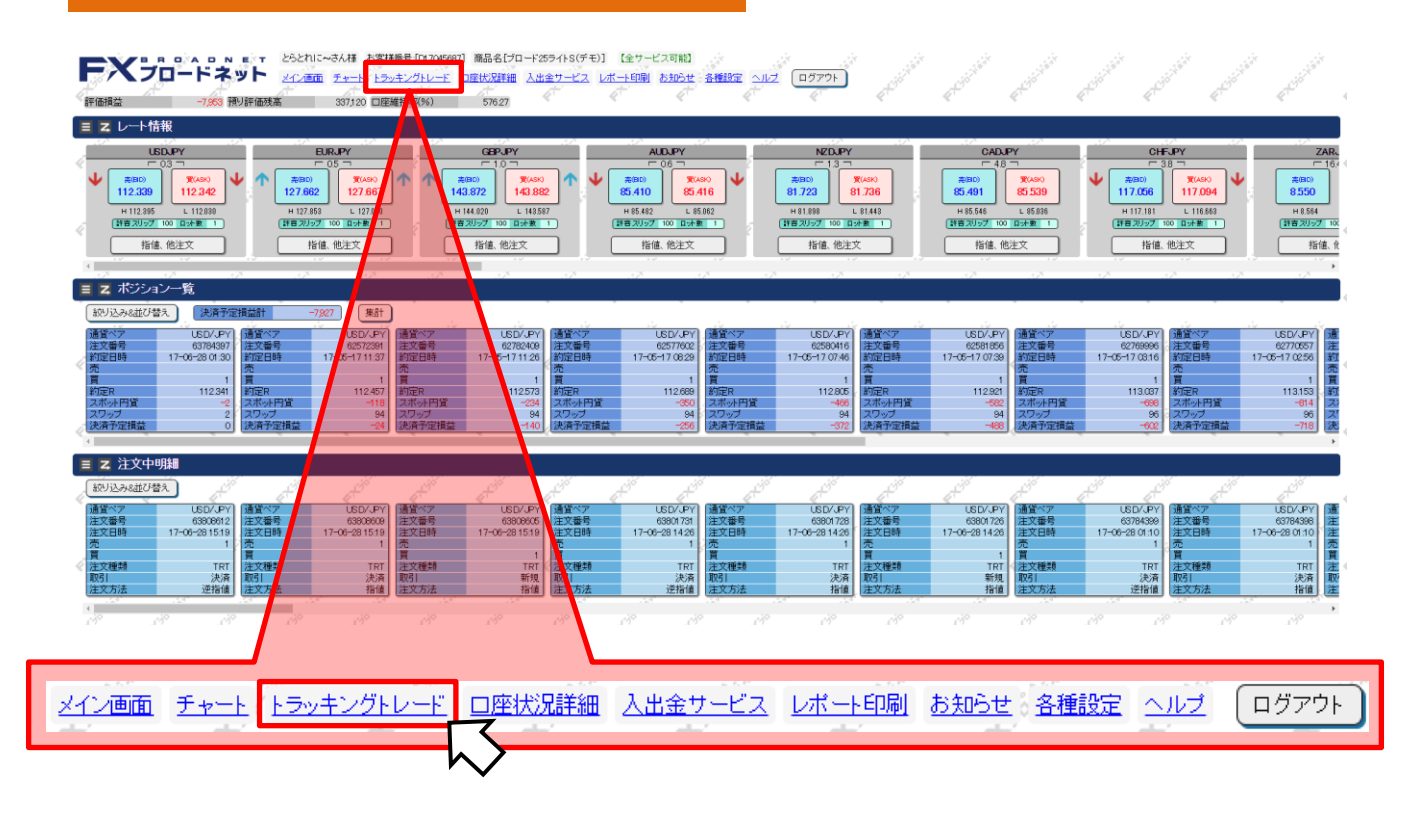

メインメニュー内の「トラッキングトレード」をクリックしますと「トラッキングトレード」画面が 表示されますので、「**トラッキングトレードを始める**」をクリックします。

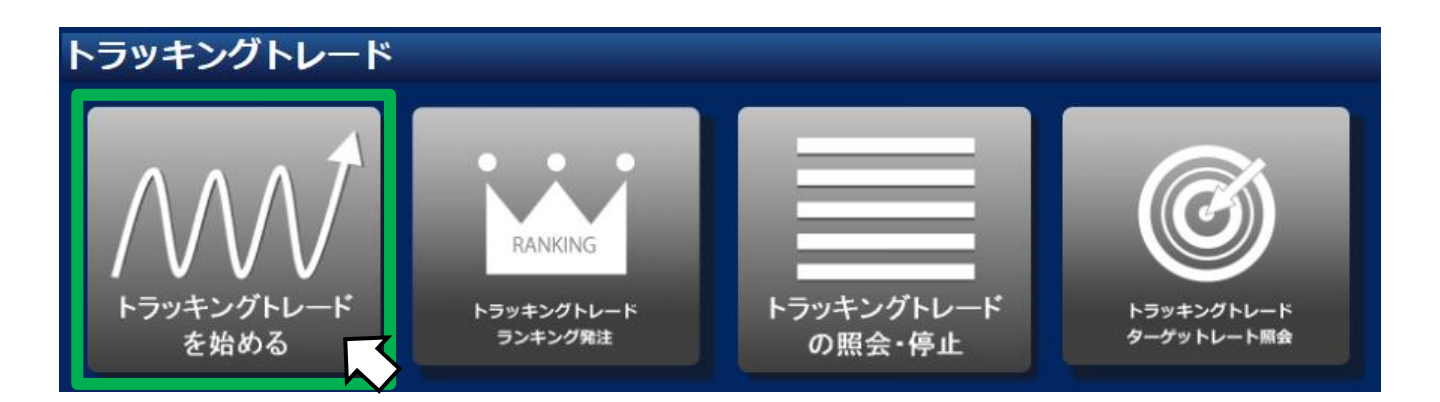

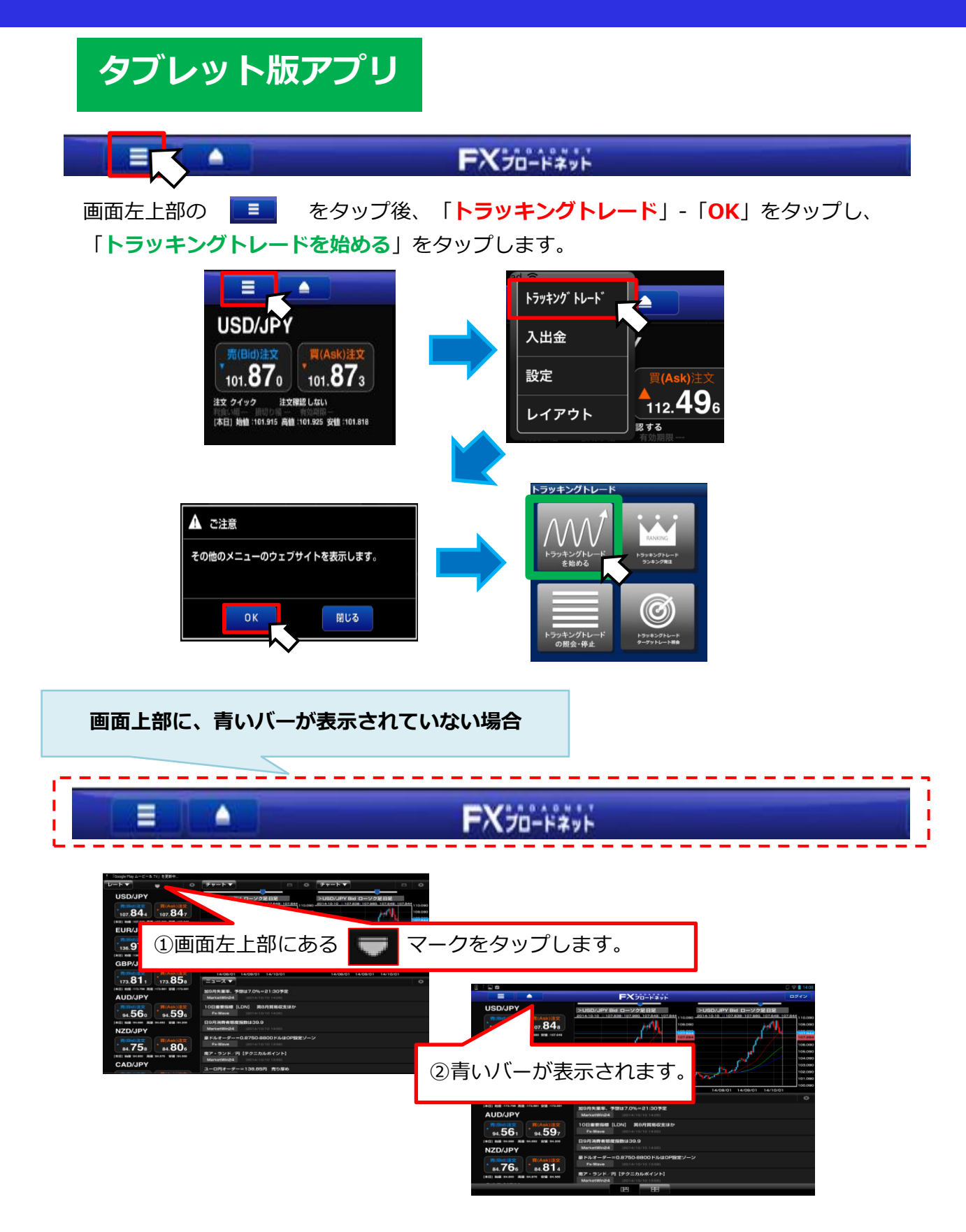

Android版アプリ

メニュー内の「トラッキングトレード」から「**トラッキングトレードを始める**」をタップします。

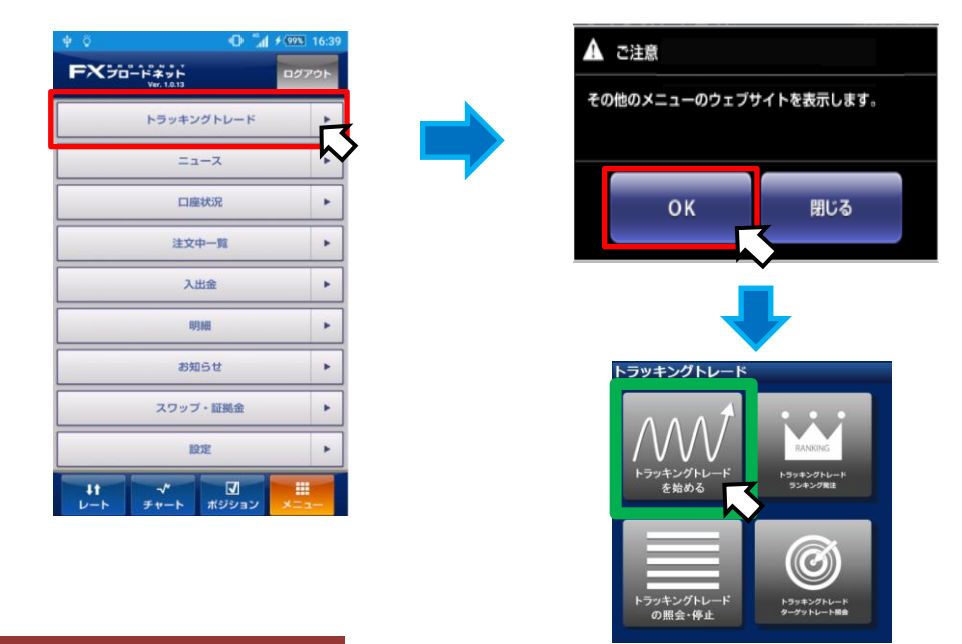

iPhone版アプリ

メニュー内の「トラッキングトレード」から「**トラッキングトレードを始める**」をタップします。

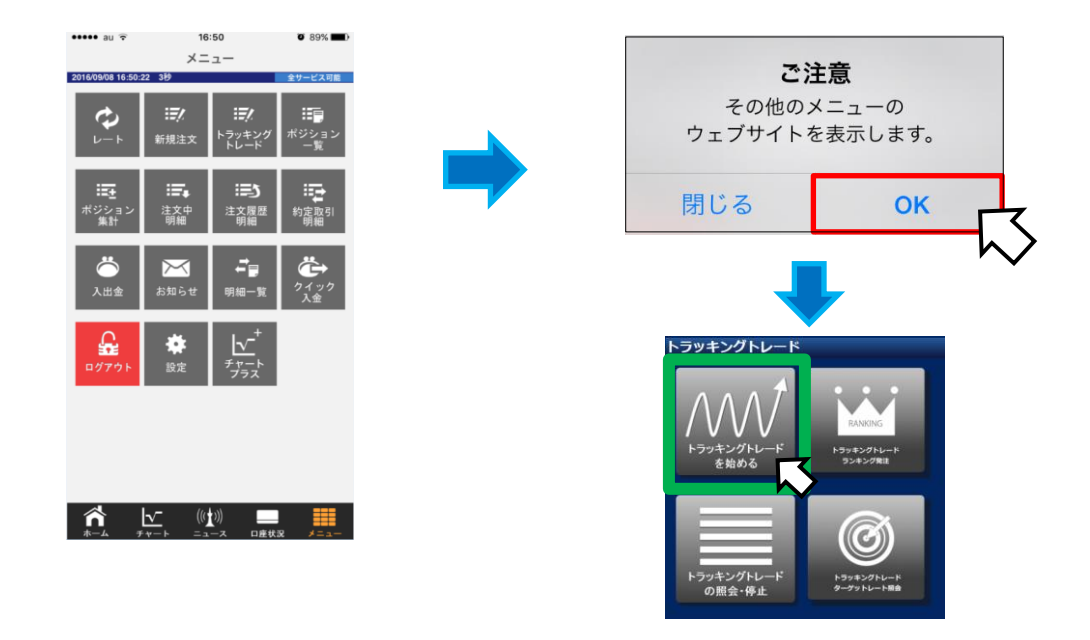

### 1-2 注文を設定する

#### 1-2-1. ワンクリック注文で発注する

ワンクリック注文では、トラッキングトレードを運用して3ヵ月間の収益を競う「ガチンコバトル」 で運用しているプレイヤーの設定や、2016年8月10日~2019年11月30日までの収益率が高い設定 を簡単に運用することができます。

<u>※ガチンコバトルとは</u>

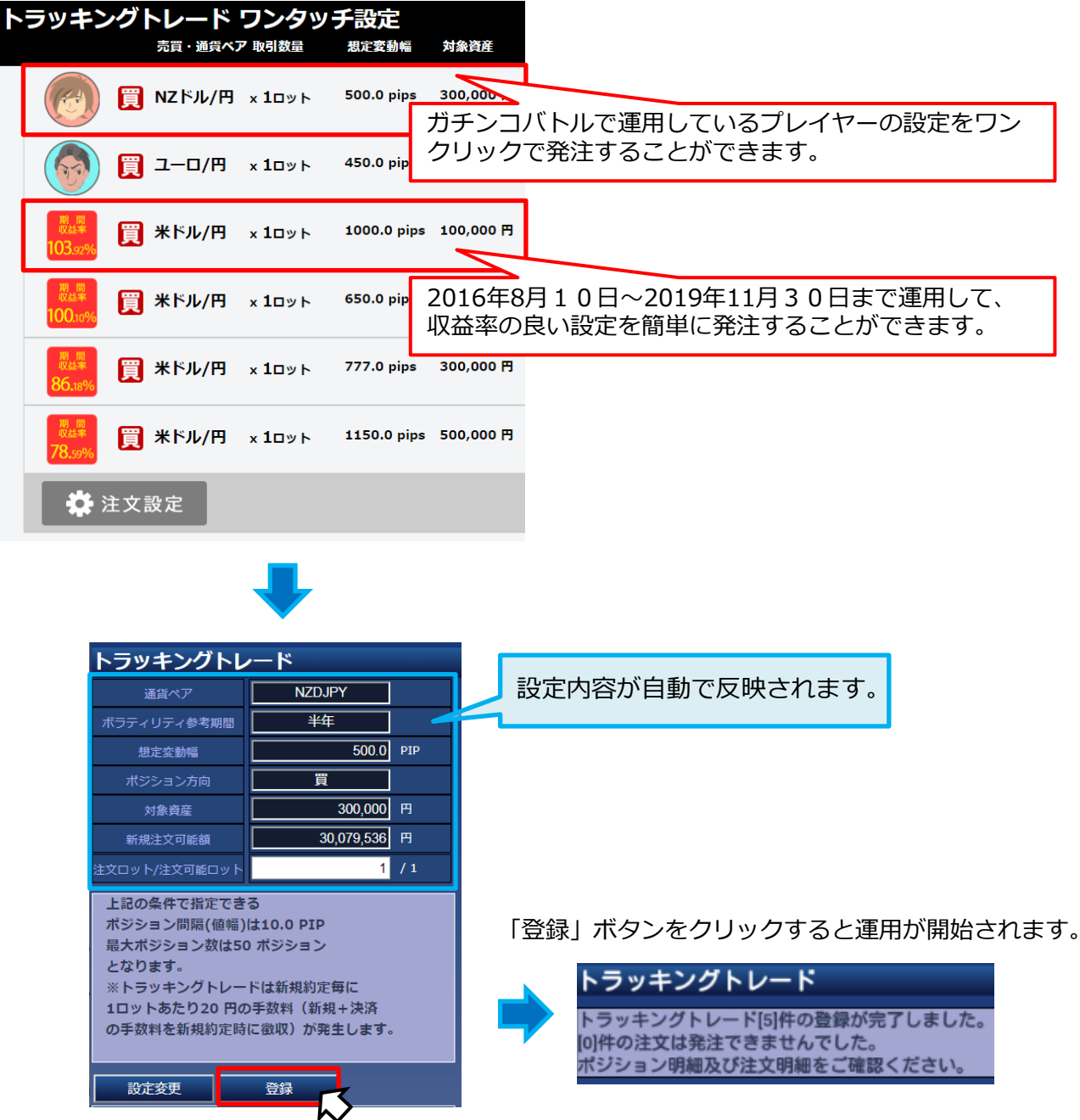

### 1-2 注文を設定する

### 1-2-2. ランキング設定から発注する

「トラッキングトレード」画面から「トラッキングトレード ランキング発注」をクリックします。

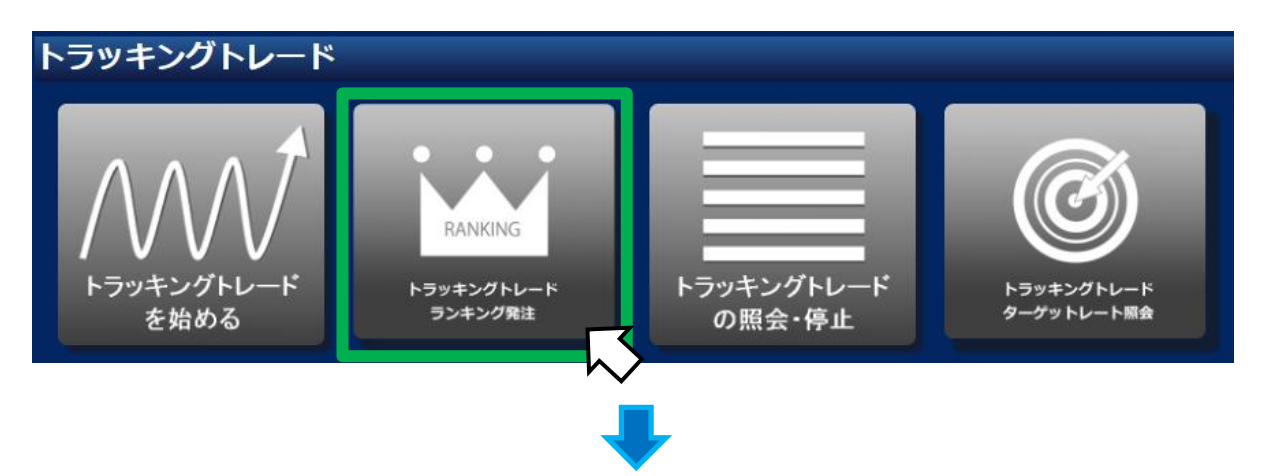

| トラッキングトレード                                            |                    |             |                                       |              |        |              |      |      |                   |                    |
|-------------------------------------------------------|--------------------|-------------|---------------------------------------|--------------|--------|--------------|------|------|-------------------|--------------------|
|                                                       |                    |             |                                       |              |        |              |      |      |                   |                    |
|                                                       | 金で可能な              |             | 7                                     | 77 (15       | +2722. | <b>**</b>    |      |      | 140岁天 -           | 2 022 510 5        |
| 期间:                                                   | ≠ ≄ ▼ :            | 通貞ヘノ        | 1111111111111111111111111111111111111 |              | ホシション  |              |      | 新規注义 | <b>- 〕 月尼嶺貝</b> : | <u>2,022,510</u> P |
| 順位                                                    | 通貨ペア               | 売貝          | 注又間隔                                  | 最大<br>ポジション数 | 想定役動幅  | 沢済損益<br>nins | 利甘回数 | 頂切回数 |                   | 必要な<br>新規注文可能額     |
| 97                                                    | GBP1PY             | E           |                                       | $\sim$ 15    | 1000   | 17.          |      |      | 译択                | 2.0 1000           |
| 169                                                   | FUR IPY            | 6           |                                       |              | 11210  | 10 374 4     |      |      |                   | 1 95 1 70          |
| 190                                                   |                    |             | 15.0                                  |              | 500.0  | 10 464 0     | 972  |      |                   | 1 844 700          |
| 100                                                   |                    | 20          | 15.0                                  | 20           | 500.0  | 10,404.0     | 573  |      |                   | 1,844,700          |
| 18/                                                   | EURJPY             | 宛           | 30.0                                  | 20           | 600.0  | 9,705.0      | 590  | 13   | 選択                | 1,546,000          |
| 188                                                   | NZDJPY             | 売           | 20.0                                  | 25           | 500.0  | 9,529.0      | 609  | - 2  | 選択                | 1,410,000          |
| 195                                                   | EURJPY             | 売           | 50.0                                  | 16           | 800.0  | 9,166.0      | 220  | 2    | 選択                | 1,412,800          |
| 196                                                   | NZDJPY             | 売           | 30.0                                  | 26           | 800.0  | 9,121.0      | 306  | 0    | 選択                | 1,843,400          |
| 198                                                   | USDJPY             | 売           | 20.0                                  | 25           | 500.0  | 9,081.0      | 913  | 18   | 選択                | 1,667,500          |
| 201                                                   | NZDJPY             |             | 注文訳                                   | と<br>定       |        |              |      |      |                   | 1,842,000          |
| 203                                                   | USDJPY             |             |                                       |              |        |              |      |      |                   | 1,444,000          |
|                                                       |                    | <b>あ</b> え  | 5稜側で                                  | 自田に設         | 定内谷    | を沢めく         | いたた  | けます。 |                   | _, ,               |
| ※上記はき                                                 | デモ環境におい            | 🖞 「1        | -2.注文                                 | 設定をす         | 「る」を   | ご覧くだ         | さい。  |      | 証するもので(           | まございません。           |
| トラッキ.<br>上記運用(                                        | ングトレート(<br>こ使用した設) | <b>i</b> (9 | ページ                                   | 参照)          |        |              |      |      |                   |                    |
| 投資判断(                                                 |                    |             |                                       |              |        |              |      |      |                   |                    |
| また、お客様とないたのでは、アイン・「気利決済にて、トラッキンクトレードの運用が停止する場合がございます。 |                    |             |                                       |              |        |              |      |      |                   |                    |
| ※決済損益PIPSには、取引手数科が ポイントは含んでおりません。                     |                    |             |                                       |              |        |              |      |      |                   |                    |
|                                                       | 自分で設定した            | こい方はこち      | らから                                   |              |        |              |      |      |                   |                    |
|                                                       | ▲ 注文               | 設定          |                                       |              |        |              |      |      |                   |                    |
|                                                       |                    |             |                                       |              |        |              |      |      |                   |                    |

#### 1-2 注文を設定する

#### 1-2-2. ランキング設定から発注する

「設定損益別ランキング」画面に記載されている項目を説明しています。

- (1)期間: 集計する損益の期間
  - (例)期間「1ヵ月」の場合、現在から1ヵ月前までの 値動きによって発生した損益のランキングを表示
- **2通貨ペア:** ランキングに表示させる通貨ペア
- ③ポジション方向: ランキングに表示させる 売り・買いのポジション方向
- ④新規注文可能額: 現時点でトラッキングトレードに使用できる金額
- **5売買:** 売り・買いどちらの設定か
- 6注文間隔: 各ポジションの間隔(pips)
   ※ポジションから次のターゲットレートまでの間隔
- **⑦最大ポジション数:** 保有できるポジション数の最大数
- 8. 想定変動幅: 保有したポジションが損切りされるまでの値幅
- (pips): この設定のトラッキングトレードが 獲得している損益をpipsで表示
- 10利食回数: この設定のトラッキングトレードが利食いした回数
- ①損切回数: この設定のトラッキングトレードが損切りした回数
- **12「選択」ボタン:**お好みの設定を選択するボタン
- 13 必要な新規注文可能額: 設定時における必要な金額

### 1-2 注文を設定する

#### 1-2-3. 注文設定から発注する

注文設定内の各項目についてご案内します。

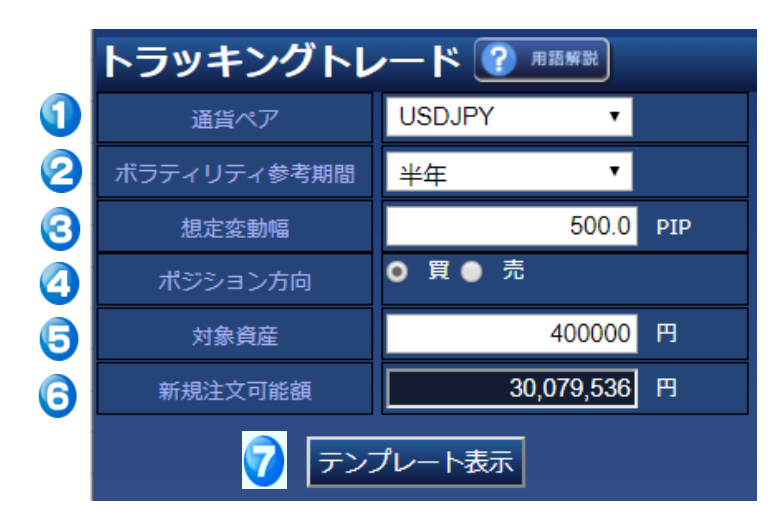

① 通貨ペア

取引する通貨ペアを選択します。

#### 🕗 ボラティリティ参考期間

選択した期間の想定変動幅をシステムが自動で算出します。 期間は、1カ月、2カ月、3カ月、半年、1年、のいずれかを選択できます。 尚、入力は任意なので、不要な際は空欄を選択します。

#### 🕄 想定変動幅

システムが自動で算出した変動幅が表示、もしくは自身で変動幅を入力します。 100=1円(例)158.8=1円58.8銭

### 🕢 ポジション方向

新規注文の買い・売りを選択します。 "※「安く買って、高く売る」ことを想定する際は「買い」 「高く売って、安く 買う」ことを想定される際は「売り」"

#### 🕞 対象資産

新規注文可能額に記載されている金額までの数値を入力します。 トラッキングトレードで設定する対象資産は注文の条件を算出する為のものであ り、

お客様の損失を限定するものではありません。

#### 新規注文可能額

新規注文で使用できる資金額が表示されます。※自動で入力されています。

テンプレート表示 全て入力しましたら「テンプレート表示」ボタンをクリックします。

### 1-2 注文を設定する

#### 1-2-3. 注文設定から発注する

「テンプレート表示」ボタンをクリックするとシステムが自動的に最大ポジション数とポジション間隔を算出します。設定内容に問題がなければ「登録」ボタンをクリックします。 ご登録頂いた注文は「ターゲットレート照会」から確認できます。(11ページ記載)

| トラッキングトレ                                          | イード                                   |          |                                                  |                       |
|---------------------------------------------------|---------------------------------------|----------|--------------------------------------------------|-----------------------|
| 通貨ペア                                              | USDJPY                                |          | 想定変動幅の設定は、「ボラティリテ                                | ィ参考期間(選択              |
| ボラティリティ参考期間                                       |                                       |          | 式)」を選択する事により、過去の実                                | 績から「想定変               |
| 想定変動幅                                             | 500.0                                 | PIP      | 動幅」の参考値をシステムが自動算山<br>意のpips(数値)を入力することも可能        | します。また、仕<br>Éです。      |
| ポジション方向                                           | 」<br>買                                |          | ※左の設定例ですと、任意の数値とし                                | て、500pips(5           |
| 対象資産                                              | 400,000                               | н        | 日幅)を入力しました。                                      |                       |
| 新規注文可能額                                           | 749,814                               | Ħ        |                                                  |                       |
| 注文ロット/注文可能ロット                                     | 1                                     | /1       | 注文可能ロット数内で設定可能です。                                |                       |
| 上記の条件で指定でき<br>ポジション間隔(値幅)<br>最大ポジション数は5<br>となります。 | る<br>は100.0 PIP<br>ポジション              |          | 1注文あたりの注文ロット数を変更す<br>※左の設定例ですと、最大1ロットまつ<br>なります。 | ることができます。<br>ごの発注が可能と |
| ※トラッキンクトレー<br>1ロットあたり200円<br>の手数料を新規約定時           | ドは新規約定毎に<br>の手数料(新規+決済<br>に徴収)が発生します。 | ,        |                                                  |                       |
| 戻る                                                | 登録                                    |          |                                                  |                       |
| 参考レート 111.924                                     |                                       |          | 「啓得」ギクトを選切いたち                                    | <u>`</u> ++           |
| 注文ターゲットR                                          | 利食い 損切り                               |          | 「豆琢」バタンを選びいたた<br>すと登録完了画面が表示され                   | .こみ<br>)ます            |
| 買 111.929                                         | 112.929 106.929                       | <u>^</u> |                                                  |                       |
| 買 110.929                                         | 111.929 105.929                       |          | ▶ トラッキングトレード                                     |                       |
| 買 109.929                                         | 110.929 104.929                       |          | トラッキングトレード[5]件の登録が完了しま<br>[0]件の注文は発注できませんでした。    | もした。                  |
| 買 108.929                                         | 109.929 103.929                       |          | ポジション明細及び注文明細をご確認くださ                             | · U10                 |
| 買 107.929                                         | 108.929 102.929                       |          | ※「登録」のボタンは、2箇所ご用意し<br>すが、どちらでも登録いただけます。          | しておりま                 |
| 戻る                                                | 登録                                    | Ţ        |                                                  |                       |

注文の登録が完了しますと、第1ポジションが発注がされ、ポジション一覧に最初の ポジションが表示されます。併せて登録された条件は「ターゲットレート照会」から 確認できます。

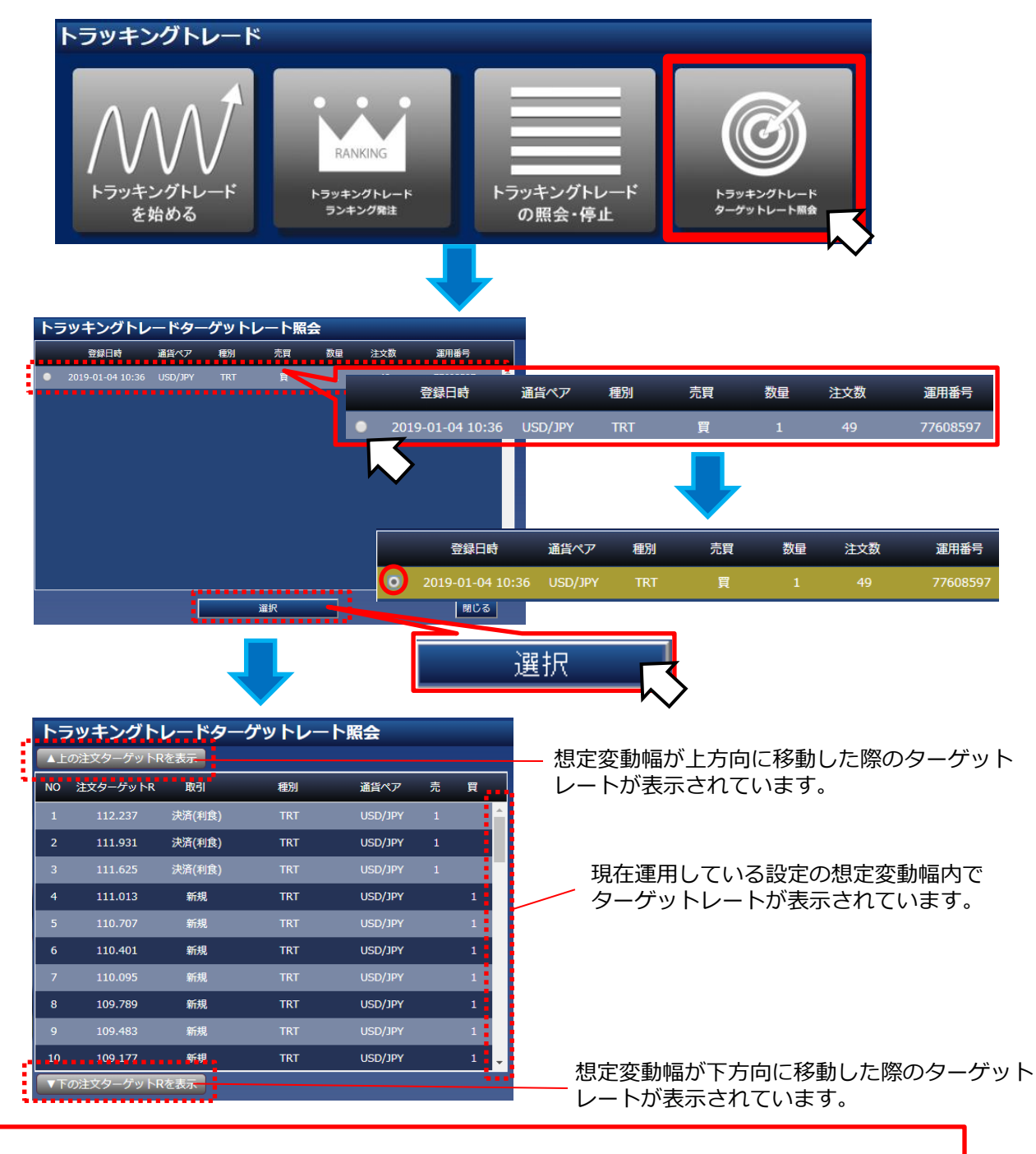

これで、トラッキングトレードの注文登録は完了です。 あとは、ターゲットレートに沿って、システムが自動的に注文を繰り返していきます。 (指値注文とは異なり、約定レートにスリッページが発生する可能性があります。)

### トラッキングトレードの削除について

トラッキングトレードを選択いただき「トラッキングトレードの照会・停止」をクリックします。

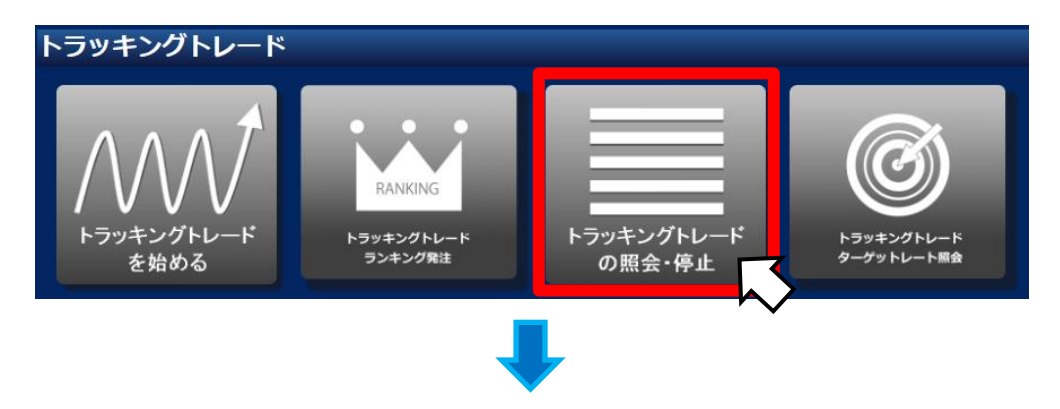

現在登録されている、実行中のトラッキングトレードのすべての登録内容が一覧で表示されます。

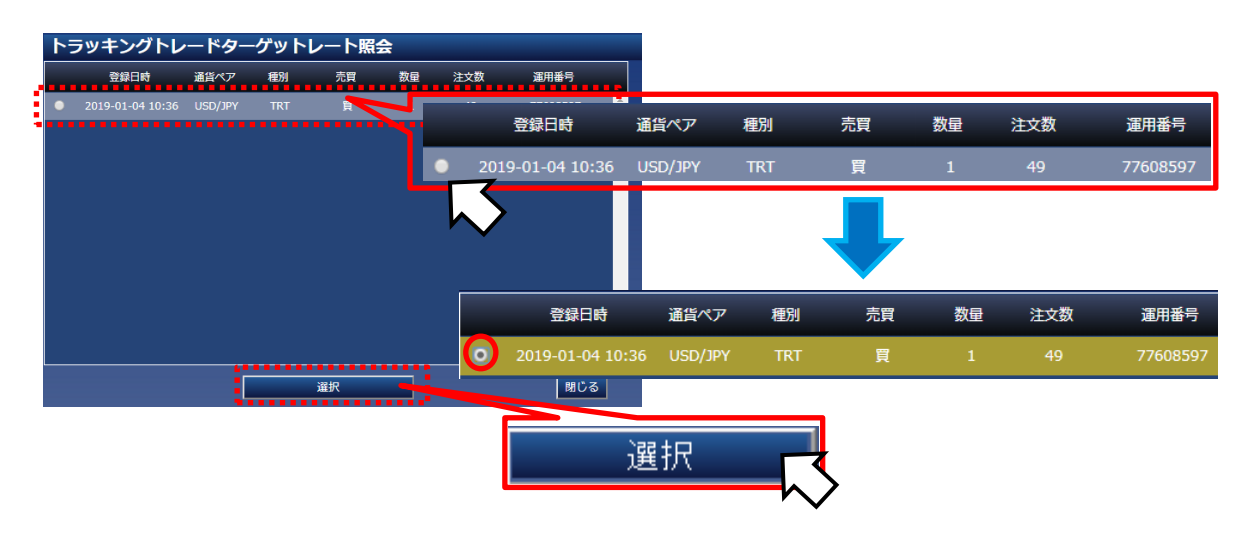

削除したいトラッキングトレードにチェックを入れ、「選択」ボタンをクリックします。

## 2. 注文設定を削除する

現在登録しているトラッキングトレードの詳細が表示されます。 当該画面内の「削除」ボタンを選択します。 確認画面内で「OK」ボタンを選択し、削除完了です。

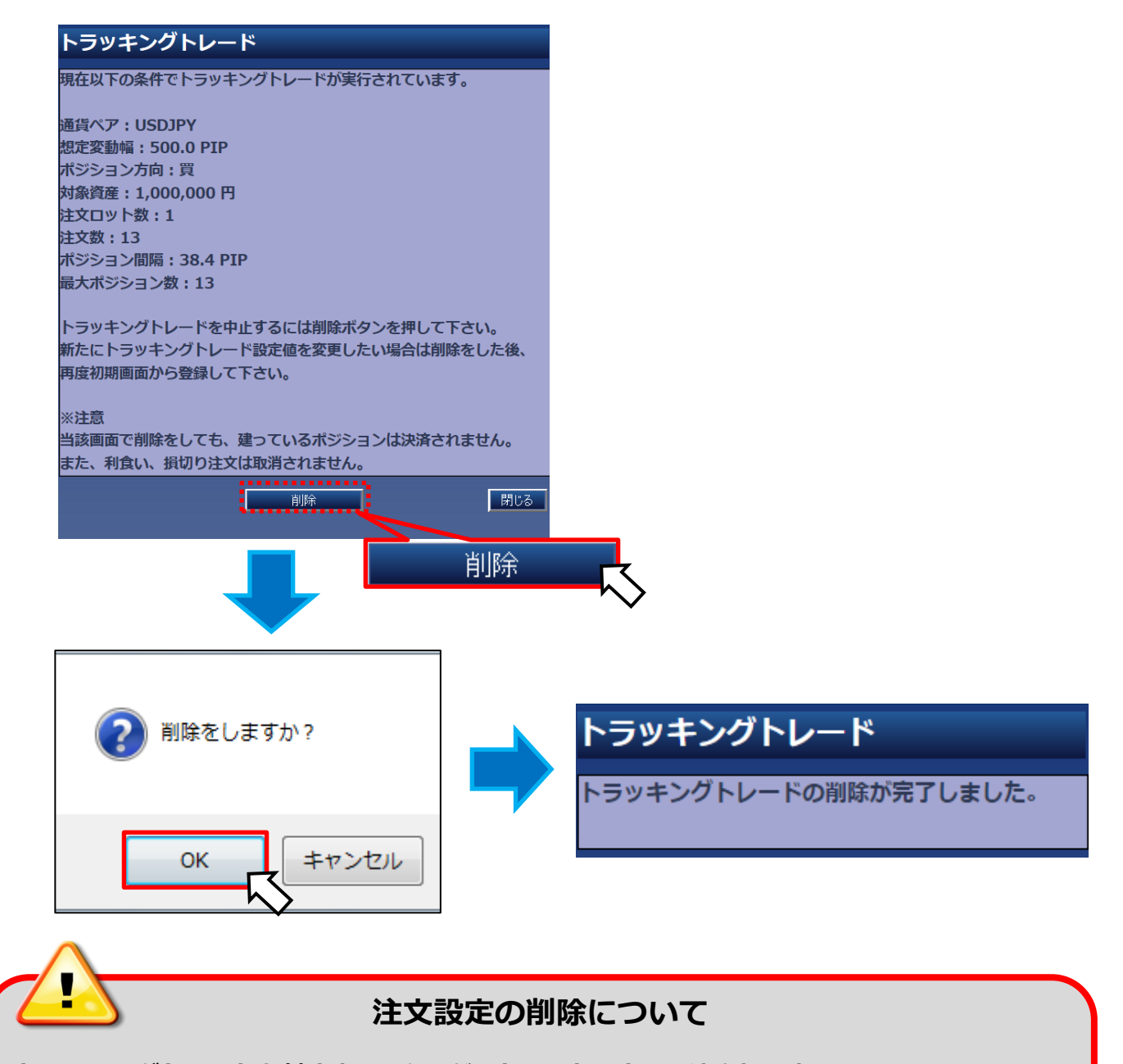

トラッキングトレードを削除するとターゲットレートは全て取消されます。 また、トラッキングトレードによって保有したポジションは注文を削除すると自動で決済されな くなるため、お客様側で手動による決済注文をしていただく必要がございます。 トラッキングトレードで建てたポジションをトラッキングトレードを使わずに、成行 注文(クイックトレード)で決済をする際には、以下の警告画面が表示されます。

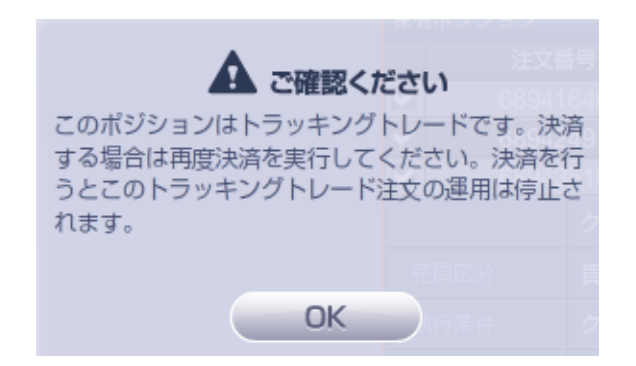

上記メッセージが表示されましたら、エラー表示画面の「OK」を選択し、改めて成行 決済(クイックトレード)を行って頂くと、決済が行えます。

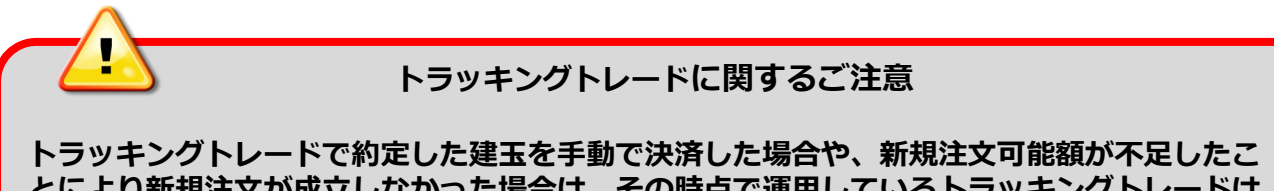

ドンッキンクドレードで料定した建立を手動で灰屑した場合や、新焼圧文可能設が不足したと とにより新規注文が成立しなかった場合は、その時点で運用しているトラッキングトレードは 削除されます。

トラッキングトレードの停止後、保有したポジションに対して、各端末より決済を行 うことができます。各取引ツールにおける操作手順は、次のページよりご確認いただ けます。

# ダウンロード版取引システム

### 【約定されたポジション】

| 🕏 ポジション照会 |         |                |   |   |         |         |           |       |         |         |
|-----------|---------|----------------|---|---|---------|---------|-----------|-------|---------|---------|
|           |         |                |   |   |         |         |           |       | * 7     |         |
| 注文番号      | 通貨ペア    | 約定日時           | 売 | 買 | 約定レート   | 現在レート   | 注文        | 差引レート | 指值      | 逆指值     |
| 113034    | USD/JPY | 14-10-01 17:07 | 2 |   | 109.805 | 109.756 | クイック決済 途転 | 0.049 | 109.720 | 110.320 |
|           |         |                |   |   |         |         |           |       |         |         |

### 約定されたポジション列を選択(クリック)して下さい。

| 🕏 ポジション照会            |         |                |   |    |         |         |        |    |       |         |         |
|----------------------|---------|----------------|---|----|---------|---------|--------|----|-------|---------|---------|
| - 熊 サマリー - 紋込み 全 1 件 |         |                |   |    |         |         |        |    |       | * 7     |         |
| 注文番号                 | 通貨ペア    | 約定日時           | 売 | ij | 約定レート   | 現在レート   | 注文     |    | 差引レート | 指值      | 逆指值     |
| 113034               | USD/JPY | 14-10-01 17:07 | 2 |    | 109.805 | 109.756 | クイック決済 | 途転 | 0.049 | 109.720 | 110.320 |
|                      |         |                |   |    |         |         |        |    |       |         |         |
|                      |         |                |   |    |         |         |        |    |       |         |         |

決済注文画面が表示されますので「注文確認」ボタンを選択します。 次画面の「決済」ボタンを選択(クリック)いただきます。

| ● 決済注文                                                               |                           |            |          |         | <b>-</b> × |  |  |  |  |
|----------------------------------------------------------------------|---------------------------|------------|----------|---------|------------|--|--|--|--|
| 🚔 🔵 USD/JP                                                           | Υ クイック                    | 指値 逆指値     | 000      | 途転 ?    |            |  |  |  |  |
| Bid         Ask         Time 17:14           109.753         109.756 |                           |            |          |         |            |  |  |  |  |
| この注文の確認<br>対象ポジション                                                   | この注文の確認面面を省略する<br>対象ボジション |            |          |         |            |  |  |  |  |
| 注文番号                                                                 | ₹                         | 対象/保有ロット   | <b>牧</b> | 約定レート   | 差引レート      |  |  |  |  |
| 11303                                                                | 4                         | -2 /       | 2        | 109.805 | 0.049      |  |  |  |  |
|                                                                      | クイック                      | 決済         |          |         |            |  |  |  |  |
| 売買区分                                                                 | 瞑                         |            |          |         |            |  |  |  |  |
| 執行条件                                                                 | クイックト                     | シレード       |          |         |            |  |  |  |  |
| 決済ロット数                                                               | -2                        | 😜 決済可能ロット数 | ₹-2      | 📃 他注文即  | 刘          |  |  |  |  |
| 許容スリップ                                                               | 100                       | ÷          |          |         |            |  |  |  |  |
| 決済予定損益                                                               | -980                      |            |          |         |            |  |  |  |  |
|                                                                      |                           |            |          |         |            |  |  |  |  |
|                                                                      |                           | 注文確認       |          | >       | 閉じる        |  |  |  |  |

## ブラウザ版取引システム

約定されたポジションをクリックしてください。

|   |                   |                            | /*             |                           |          |  |  |  |  |  |
|---|-------------------|----------------------------|----------------|---------------------------|----------|--|--|--|--|--|
|   | ■ Z ポジション一覧       |                            |                |                           |          |  |  |  |  |  |
| Ĩ | (絞り込み&並び着         | 読え 決済予定                    | 調益計            | -7,537 集計                 |          |  |  |  |  |  |
|   | 通貨ペア              | USD/JPY                    | 通貨ペア           | USD/JPY                   | آ        |  |  |  |  |  |
| į | 注义备亏<br>約定日時<br>一 | 63784397<br>17-06-28 01:30 | 約定日時           | 62572391<br>17-05-1711:37 | 注約       |  |  |  |  |  |
|   | <u></u><br>買      | 1                          | 完<br>買         | 1                         | 売買       |  |  |  |  |  |
|   | 約定R<br>スポット円貨     | 112.341<br>28              | 約定R<br>スポット円貨  | 112.457<br><del>-88</del> | 新ス       |  |  |  |  |  |
| / | スワップ<br>決済予定損益    | 2                          | スワップ<br>決済予定損益 | 94<br>6                   | ス<br>  決 |  |  |  |  |  |
|   |                   |                            |                | <u> </u>                  | _        |  |  |  |  |  |

決済注文入力画面が表示されますので、レートボタンをクリックします。

| E | <ul> <li>決済注文入</li> </ul> | カ                                 |              |
|---|---------------------------|-----------------------------------|--------------|
|   | 通貨ペア                      | USDJPY                            |              |
| 4 | 注文種類                      | クイックトレード 🔹                        |              |
|   | 注文番号                      | 63076557                          | K            |
|   | 対象/保有                     | 1/1                               |              |
| 4 | 新規約定レート                   | 111.761                           |              |
|   | 差引R                       | -0.009                            | k            |
| 4 | 注文内容                      | -3 <sup>17</sup> -3 <sup>17</sup> | - <u>*</u> # |
|   | 注文印外数                     |                                   | Ĭ            |
|   | 許容スリップ                    | 100 =10.0 銭                       | ¢            |
|   | 予定損益                      | 39 円                              |              |
| Ŕ | (内スワップ)                   | 48円                               |              |
|   | 上記の内容で注<br>よろしければ、レ       | 女します。<br>ートボタンをクリックしてください。        | Ĵ            |
| 4 | 売(日D)<br>111.752          | Ţ(ASK)<br>111.755                 | e<br>e       |

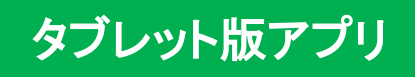

約定された注文

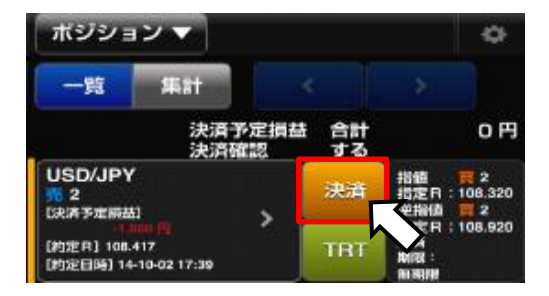

「決済」ボタンをタップいただきます。 下図の決済注文画面が表示されます。

決済注文画面内の「注文」を選択し、 レートをタップします。

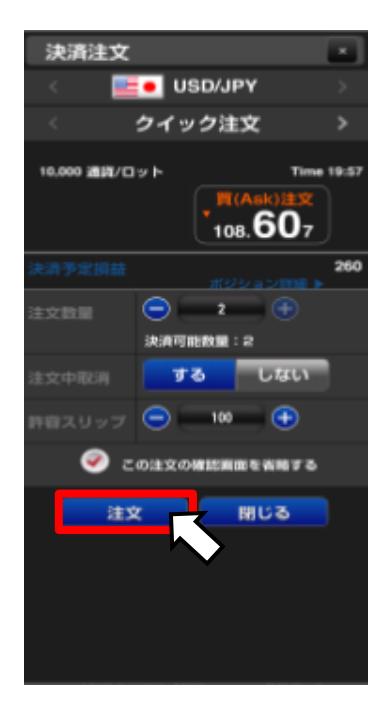

## Android版アプリ

約定された注文

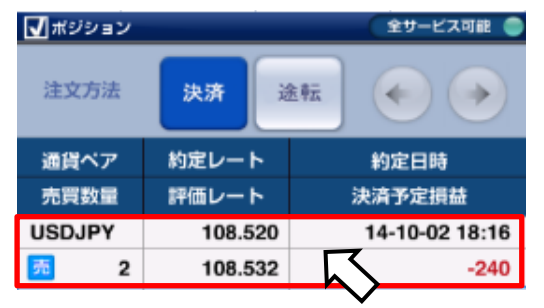

「決済」ボタンをタップいただきます。 下図の決済注文画面が表示されます。

決済注文画面内のレートをタップします。

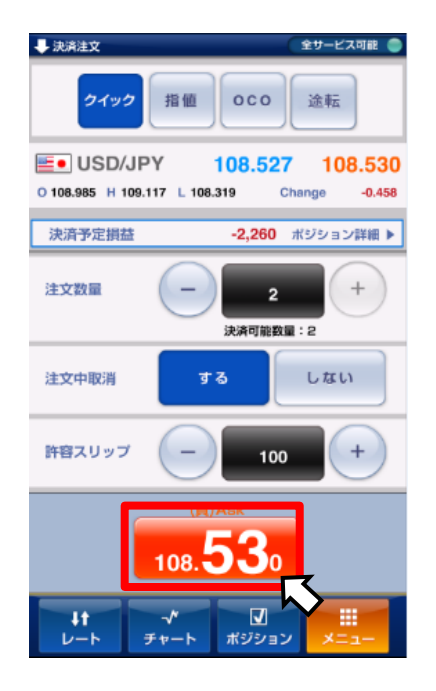

# iPhone版アプリ

約定された注文

| ull au 奈            | 16:3       | 5 🕑         | ö fi 93% 🔳 |
|---------------------|------------|-------------|------------|
| 集計                  | ポジショ       | ン一覧         | C          |
| 2019/09/11 16:35:59 | 1秒         |             | バーチャルトレード  |
| 全て<br>全て            |            |             | 検索         |
| 注文方法 :              | 決済         |             | 決済設定       |
| 通貨ペア<br>売買数量        | 約定R<br>評価R | 約定日<br>決済予5 | 日時<br>官損益  |
| USD/JPY             | 107.738    | 19/09/11 1  | 6:35       |
| 買 5                 | 107.734    |             | -20円       |
|                     |            |             | $\sim$     |

### 決済注文画面内の「注文中取消」項目の 「オン」を選択し、レートをタップします。

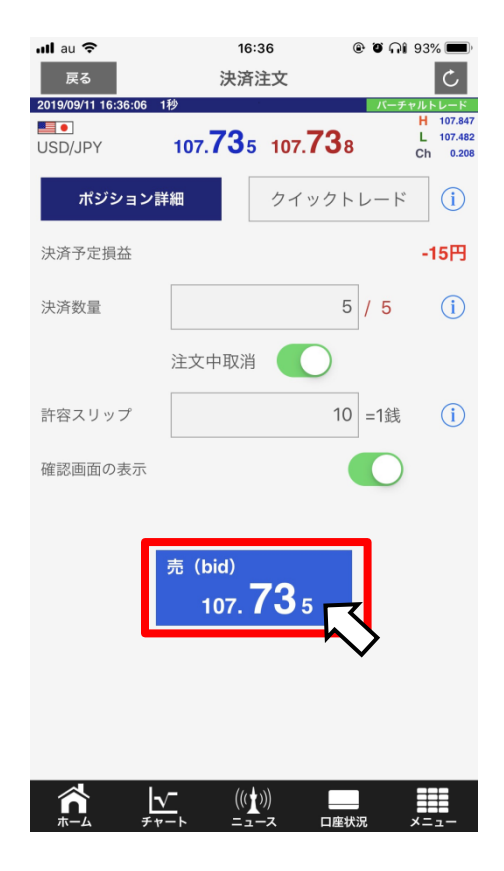

トラッキングトレードを選択いただき「トラッキングトレードの照会・停止」をクリックします。

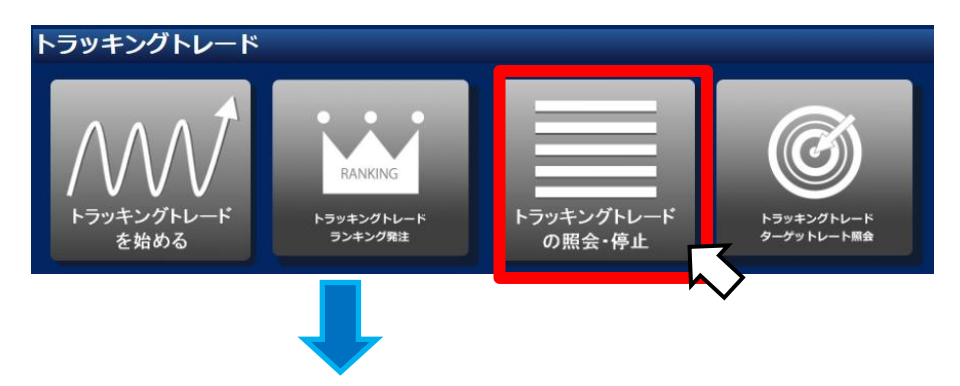

現在登録されている、実行中のトラッキングトレードのすべての登録内容が一覧で表示されます。

|   | トラッキングトレ         | ·ードター   | ゲット | レート照会 | À  |     |                 |            |     |    |    |     |          |
|---|------------------|---------|-----|-------|----|-----|-----------------|------------|-----|----|----|-----|----------|
|   | 登録日時             | 通貨ペア    | 種別  | 売買    | 数量 | 注文数 | 運用番号            |            |     |    |    |     |          |
| - | 2019-01-04 10:36 | USD/JPY | TRT |       |    |     | 登録日時            | 通貨ペア       | 種別  | 売買 | 数量 | 注文数 | 運用番号     |
|   |                  |         |     |       |    | 201 | 9-01-04 10:36   | USD/JPY    | TRT | 買  | 1  | 49  | 77608597 |
|   |                  |         |     |       |    | 5   |                 |            |     |    |    |     |          |
|   |                  |         |     |       |    |     | 登録日時            | 通貨ペア       | 種別  | 売買 | 数量 | 注文数 | 運用番号     |
|   |                  |         |     |       |    |     | 2019-01-04 10:3 | 36 USD/JPY | TRT | 買  | 1  | 49  | 77608597 |
|   |                  | - 1.    |     | 選択    |    |     | 閉じる             |            |     |    |    |     |          |
|   |                  |         |     |       |    |     | ;               | 選択         |     | \$ |    |     |          |

確認したいトラッキングトレードにチェックを入れ、「選択」ボタンをクリックします。

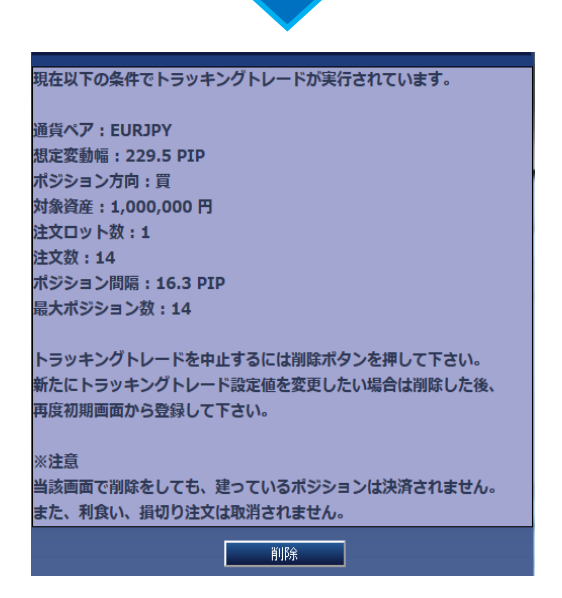

## 5.注意事項

- (1) 設定した値幅の範囲内で相場が動く場合は、利益確定の決済注文と繰り返しの新規注文が継続します。 相場が利益方向に変動し、決済注文の約定によってポジションがゼロとなった場合は、決済 注文の約定と同時に新規注文が発注されます。また、損失方向へ設定した値幅の範囲を 超えて推移した場合、損決済注文の約定と同時に新規注文が発注されます。
- (2) 為替相場の急変時や休日、またメンテナンス時間などを挟み価格が乖離した場合、利益 方向への乖離では、ポジションがゼロとなる利益決済注文の約定レートと新規注文の 約定レートが乖離することがあります。
- (3) 損失方向への乖離では、新規注文と損決済注文が、相場急変直後や休日明けやメンテナンス 明けの価格で同時に約定することにより、少なくともスプレッド分の損失が発生することがあり ます。
- (4) トラッキングトレードで約定したポジションをトラッキングトレードに依らずに決済した場合、 また、新規注文可能額が不足したことにより新規注文が成立しなかった場合は、その時点で当該 トラッキングトレードの設定は停止されます。
- (5) トラッキングトレードの設定を停止すると、当該トラッキングトレードにて約定済みのポジションに かかる決済注文は発注されません。
- (6) トラッキングトレードでは、新規手数料と決済手数料の取引手数料が発生します。 取引手数料は、新規注文約定時毎(繰り返される注文を含む)に新規手数料と決済手数料 を合わせてお客様の口座資産から徴収させて頂きます。
- (7) トラッキングトレードで約定したポジションは通常のポジションと同様に、計算上の損失が 一定の水準を超えた場合のロスカットルールや、証拠金判定による強制決済の対象となり ます。また、ロスカットや強制決済が執行されると全てのトラッキングトレードの設定は停止 されます。
- (8) トラッキングトレードにおける注文には、許容スリップの設定はございません。
- (9) トラッキングトレードにおける新規および決済注文(利食い決済)は、ターゲットレート 以下(買いの場合)、またはターゲットレート以上(売りの場合)となった時点で、ターゲット レートで約定が行われますが、スリッページが発生する可能性があります。その為、約定 時点の配信レートと比べ不利な約定となり、お客様に損失が発生する場合があります。
- (10) トラッキングトレードにおける決済注文(損切り決済)は、ターゲットレート以上(買い決済の場合)、またはターゲットレート以下(売り決済の場合)となった時点で、ターゲットレートで約定が行われますが、スリッページが発生する可能性があります。その為、約定時点の配信レートと比べ不利な約定となり、お客様の損失が拡大する場合があります。
- (11) トラッキングトレードのターゲットレートは変更はできません。
- (12) トラッキングトレードで設定する対象資産は、注文の条件を算出する為のものであり、お客様の 損失を限定するものではありません。